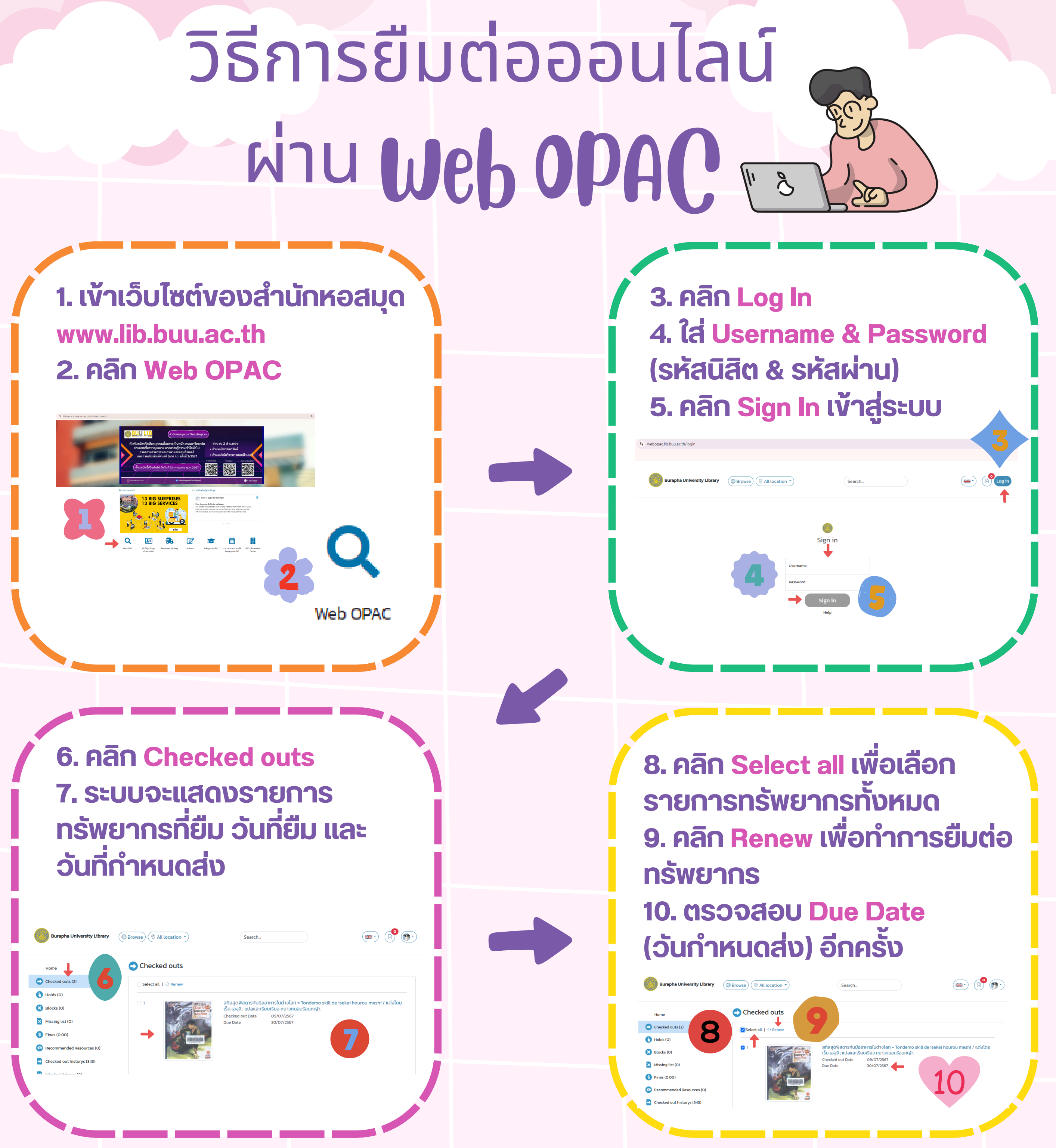

หมายเหตุ: ผู้ใช้บริการสามารถยืมต่อทรัพยากรออนไลน์ได้ด้วยตนเองหลังจาก ี่ผ่านไปแล้ว 1 วัน โดยทำการยืมต่อผ่านทาง Web OPAC ซึ่งสามารถทำได้เพียง หนึ่งครั้งเท่านั้นภายในระยะเวลาที่กำหบด

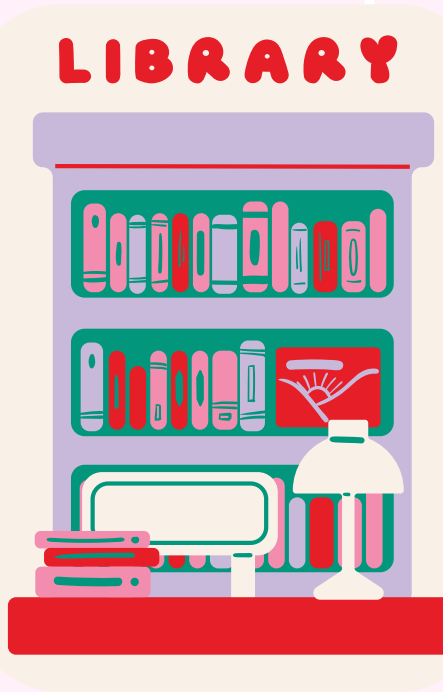

สำนักหอสมุด มหาวิทยาลัยบูรพา **Burapha University Library** 

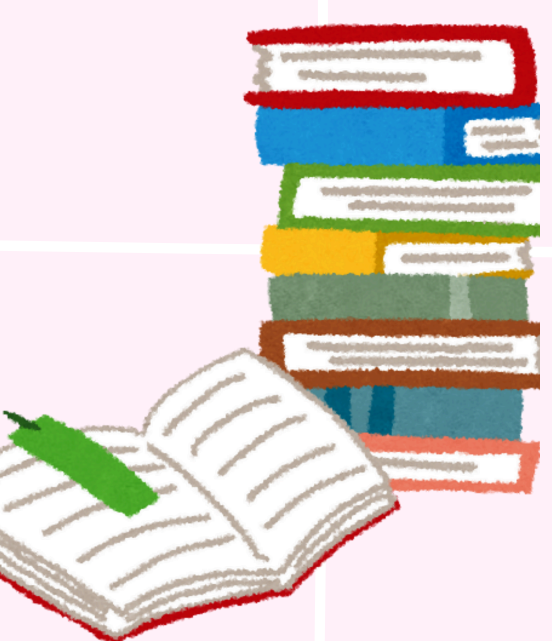